## 英語から日本語へ変更

英語ver: https://liveheats.<mark>com</mark>/ 日本語ver: https://liveheats.jp/ →「com」を「jp」に変更してください

チームマネージャー申請

各大会のチームマネージャーの申請方法に従ってください

チームマネージャーはリレーメンバーを申請・変更ができます。 よって、大会当日に会場にいる方を申請してください。

一度申請しますと、操作しない限りチームマネージャーの権利は失われません。

- 【チームマネージャーができること】 ・リレーのエントリー (個人でもできますが重複のエントリーを防ぐため) ・各大会の参加選手・チーム種目の一覧を観覧できます。
  - ・リレーメンバーの申請・変更

など

## チーム種目エントリー方法

① 「チーム選択」からチームを選んでください

JAPAN LIFESAVING ASSOCIATION / 第7回全日本マスターズライフセービング選手権大会

| 1 | く | ン | 1 | 登 | 録 |  |
|---|---|---|---|---|---|--|
|   |   |   |   |   |   |  |

| チーム       | エントリー | あなたの詳細情報    | 支払い                         | 完了       |
|-----------|-------|-------------|-----------------------------|----------|
| チームを選択    |       | 要約          |                             |          |
| チーム名を入力して | こください | ● 部門<br>エクコ | x 0(0エントリー)<br>ストラ x 0(0選手) | ¥0<br>¥0 |
| 続ける →     |       | 合計          |                             | ¥0       |

②「チーム」をクリックしてください。出場するチーム種目を選択してください。

| <b>0</b>   |                      |          |                |    |
|------------|----------------------|----------|----------------|----|
|            | エントリー                | あなたの詳細情報 | 支払い            | 完  |
| 自浜ライフセービング | クラブのエントリー            |          | 要約             |    |
| 十 新規エントリー  |                      |          | 部門 x 0(0エントリー) | ¥0 |
|            |                      |          | エクストラ x 0(0選手) | ¥0 |
| ← 戻る       | 個人またはチ               | ームを登録しま  | すか? ×          | ¥O |
|            | 2 個人                 |          | >              |    |
|            | <b>ж</b> <i>∓</i> -ь |          | >              |    |

③ 選手の選択はエントリー後に行ってください。

同じチームから複数チームのエントリーしたい場合は、「+チームを追加」から 複数チームをエントリーしてください。

④そのまま次のページに移り、支払いまで完了してください。

JAPAN LIFESAVING ASSOCIATION / 第7回全日本マスターズライフセービング選手権大会

| イベント登                     | 録                  |              |                                  |             |
|---------------------------|--------------------|--------------|----------------------------------|-------------|
| Ø                         | • •                |              |                                  | 0           |
| チーム                       | エントリー'             | あなたの詳細情報     | 支払い                              | 完了          |
|                           | クラブのエントリー          |              | 要約                               |             |
| 【チーム種目:M-<br>1チーム         | 59】ボードレスキュー *2人1組< | 男女混合チーム可> 💼  | 部門 x 1(1エントリー)<br>エクストラ x 0(0選手) | ¥2000<br>¥0 |
| 7-4029-                   |                    |              |                                  | ¥2000       |
| スタート 選手 (必<br>1 + 1 + 1 ) | <sup>3须)</sup>     |              |                                  |             |
| 2 + 2 ;                   | 選手2                |              |                                  |             |
| + チームを追加                  |                    |              |                                  |             |
| + 新規エントリー                 |                    |              |                                  |             |
| ← 戻る                      |                    | <b>続ける →</b> |                                  |             |

## 04 リレーメンバー申請・変更

右上のアカウントマークをクリックし、「チームマネージャー」をクリックしてください。

|                  | ^           |
|------------------|-------------|
| DASHBOARDS       |             |
| チームマネージャー        | -8          |
| 選手               |             |
| 中村 萌夏            |             |
| 個人設定             |             |
| Want to run your | own events? |
| 主催者向けLivehe      | ats 7       |
| ログアウト            |             |

② 大会をクリックし、リレーメンバーの申請・変更したい種目を選んでください。

Team manager dashboard

| 9月<br>第7回全日本マスターズライフセービング選手権大会 エントリーオーブン<br>6-7            | > |
|------------------------------------------------------------|---|
|                                                            |   |
| 選手のダッシュボード / 第7回全日本マスターズライフセービング選手権大会                      |   |
| <sup>6-79月2025</sup>                                       |   |
| 登録の追加                                                      |   |
| パブリックページ 🖸 主催者のメールを送信する                                    |   |
| チーム                                                        |   |
| <b>【チーム種目:M-59】ボードレスキュー *2人1組&lt;男女混合チーム可&gt;</b><br>1 チーム | > |

| シスモにエノ                    | トリーしたチーム選手を選択できます。                                         |  |
|---------------------------|------------------------------------------------------------|--|
| 選択後、下<br>その選手が            | に「役割を追加」と丸いボタンが表示されます。<br>何の役割でエントリーなのかを選択してください。          |  |
| ※システム<br>最後の枠             | 上、選手3人のエントリーだけど、4人の枠がある際、<br>は利用しないでください。                  |  |
| ← 第7回全日本マスターズ<br>【チーム種目   | <sup>ライフセービンダ選手権大会</sup><br>:M-59】ボードレスキュー *2人1組<男女混合チーム可> |  |
| 自T                        | 「Team A - 【チーム種目:M-59】ボードレスキュー *2人1組<男女混合チーム可>             |  |
| 確定                        |                                                            |  |
| 確定<br>スタート 選手<br>1 +集 選手1 |                                                            |  |

## Live heats に関するお問い合わせは こちらの連絡先にお願い致します。 jla.sports.hq2023@gmail.com